#### วิธีการใช้งาน Easy MP Network Projection (Router) สำหรับ Windows\_ELPAP10

รองรับโปรเจคเตอร์ Epson : กรุณาศึกษาสเปคผลิตภัณฑ์ก่อนการใช้งานว่ารองรับ Option นี้หรือไม่

หมายเหตุ : สำหรับโปรเจคเตอร์ที่ไม่มีการ์ด Wireless Lan Unit ไปพร้อมเครื่อง ต้องซื้อ Option Wireless Lan Unit (ELPAP10) ดิดดั้งก่อนการใช้งาน

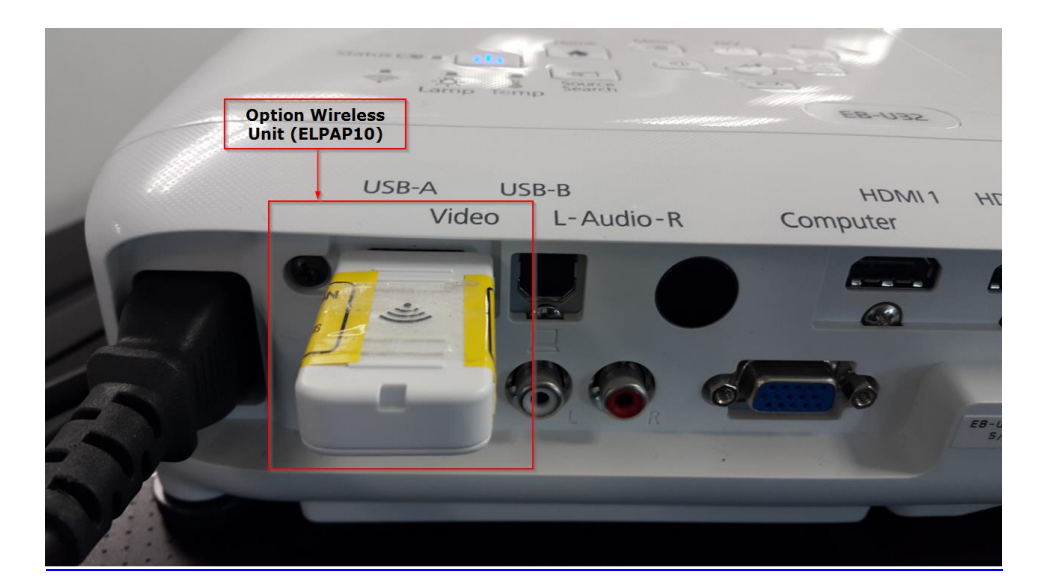

<u>การตั้งค่าที่โปรเจคเตอร์</u>

- 1. กดปุ่ม Menu ที่รีโมท หรือ โปรเจคเตอร์
- 2. เลือกเมนู Network กดปุ่ม Enter

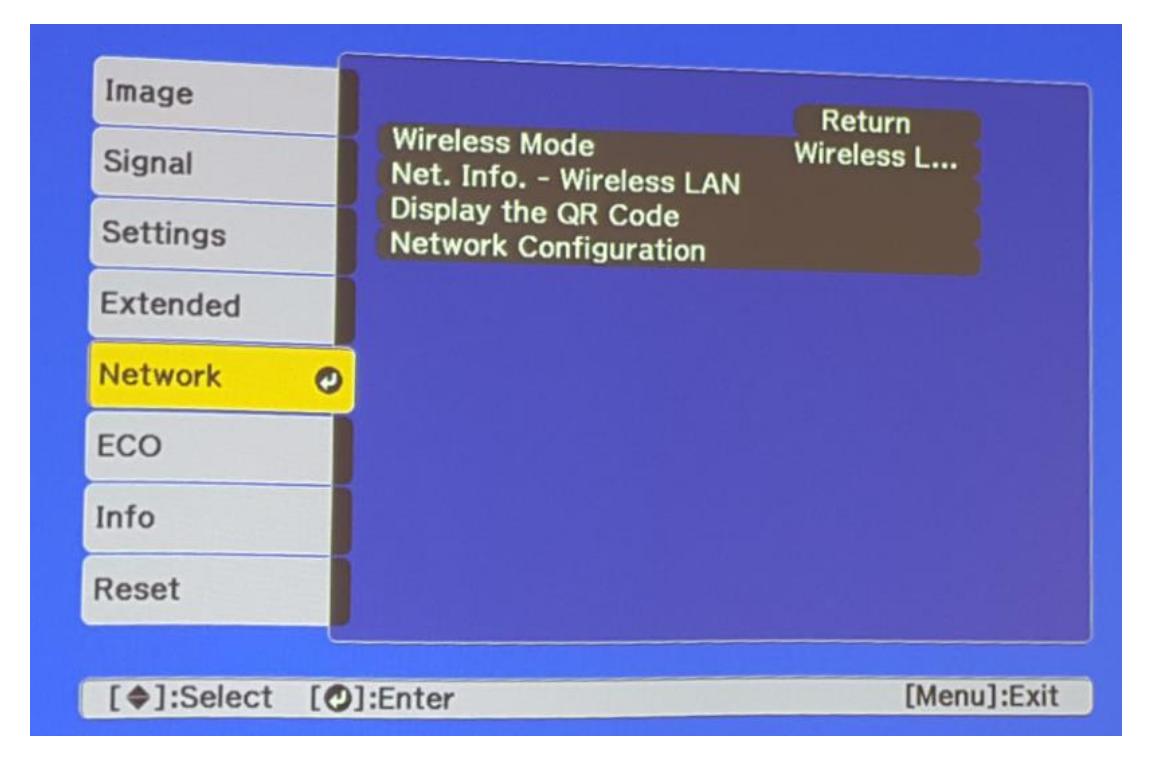

| Image    |                                              | Return      |
|----------|----------------------------------------------|-------------|
| Signal   | Wireless Mode<br>Net. Info Wireless LAN      | OWireless L |
| Settings | Display the QR Code<br>Network Configuration |             |
| Extended |                                              |             |
| Network  |                                              |             |
| ECO      |                                              |             |
| Info     |                                              |             |
| Reset    |                                              |             |

4. เลือก Wireless LAN On กดปุ่ม Enter แล้วเลือก Return (กดปุ่ม Esc)

|  | Contraction of the |        | Return |  |
|--|--------------------|--------|--------|--|
|  | Wireless           | LAN On | 0      |  |
|  | Off                |        |        |  |

5. เลือก Network Configuration กดปุ่ม Enter

| Image<br>Signal<br>Settings<br>Extended | Wireless Mode<br>Net. Info Wireless LAN<br>Display the QR Code<br>Network Configuration | Return<br>Wireless L |
|-----------------------------------------|-----------------------------------------------------------------------------------------|----------------------|
| Network                                 |                                                                                         |                      |
| ECO                                     |                                                                                         |                      |
| Info                                    |                                                                                         |                      |
| Reset                                   |                                                                                         |                      |
|                                         |                                                                                         | Diana Article        |
| [Esc] :Return                           | [@]:Select [O]:Enter                                                                    | [Menu]:Exi           |

6. เลือกเมนู Wireless LAN กดปุ่ม Enter

| Basic           |                             | Return   |
|-----------------|-----------------------------|----------|
| Wireless LAN 🥑  | Connection Mode<br>Channel  | Advanced |
| Security        | SSID<br>Search Access Point | Epson    |
| Mail            | IP Settings<br>SSID Display | On       |
| Others          | IP Address Display          | On       |
| Reset           |                             |          |
| Complete        |                             |          |
|                 |                             |          |
|                 |                             |          |
| [\$]:Select [O] | ]:Enter                     |          |

7. เลือก Connection Mode กดปุ่ม Enter

| Dasic         |                             | Return   |
|---------------|-----------------------------|----------|
| Vireless LAN  | Connection Mode Channel     | Advanced |
| Security      | SSID<br>Search Access Point | Epson    |
| Aail          | SSID Display                | 00       |
| Others        | IP Address Display          | On       |
| Reset         |                             |          |
| Complete      |                             |          |
|               |                             |          |
|               |                             |          |
| [Esc] :Return | [\$]:Select [O]:Enter       |          |

8. เลือก Advanced กดปุ่ม Enter แล้วเลือก Return (กดปุ่ม Esc )

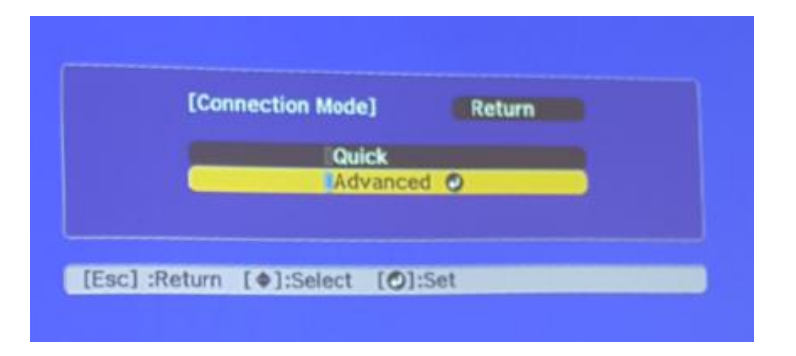

9. เลือก <mark>SSID</mark> กดปุ่ม Enter

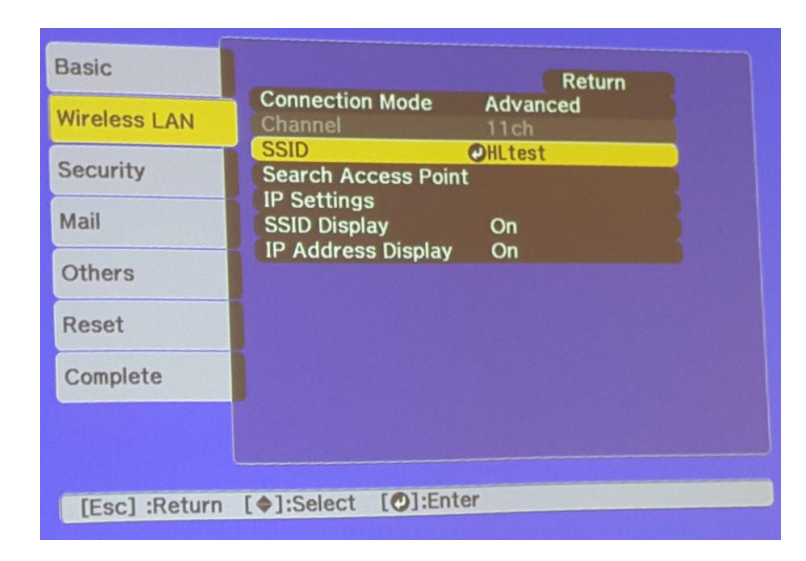

10. ใส่ชื่อ SSID ให้ตรงกับ Router หรือ Access Point ที่ใช้งานอยู่ แล้วเลือก Finish

| 1 2 3 4 5 6 7 8 9 0 1 - 8 8 Back |                                     |
|----------------------------------|-------------------------------------|
| A B C D E F G H I J X &          | sp Del<br>→<br>e AllDe<br>el Finisl |

# 11. เลือก IP Settings กดปุ่ม Enter

| Basic         |                             | Return           |
|---------------|-----------------------------|------------------|
| Wireless LAN  | Connection Mode<br>Channel  | Advanced<br>11ch |
| Security      | SSID<br>Search Access Point | HLtest           |
| Mail          | SSID Display                | <b>∂</b><br>On   |
| Others        | IP Address Display          | On               |
| Reset         |                             |                  |
| Complete      |                             |                  |
|               |                             |                  |
|               | (A) Coloct [M] Ente         | r                |
| [Esc] :Return | [@]:Select [0].Litte        |                  |

#### 12. กำหนดค่าดังนี้

| หัวข้อการตั้งค่า | ตัวเลือกการตั้งค่า         |
|------------------|----------------------------|
| DHCP             | Off                        |
| IP Address       | ใส่ค่า IP ของโปรเจคเตอร์   |
|                  | (ตัวอย่าง 192.168.137.100) |
| Subnet Mask      | ใส่ค่า Subnet Mask         |
|                  | (ตัวอย่าง 255.255.255.0)   |
| Gateway Address  | ใส่ค่า Gateway Address     |
|                  | (ดัวอย่าง 192.168.137.1)   |

หมายเหตุ :

1.การตั้งค่า IP Settings ต้องตั้งค่าให้อยู่ในวงเน็ตเวิร์คเดียวกันกับที่ใช้งาน
2.IP Address ที่กำหนดให้ Projector ต้องเป็น IP ว่าง ที่ไม่มีเครื่องอื่นใช้งาน

|              | [IP Settings]             | Return                                 |
|--------------|---------------------------|----------------------------------------|
| Wireless LAN | DHCP                      | Off                                    |
| Security     | IP Address<br>Subnet Mask | 192. 168. 137. 100<br>255. 255. 255. 0 |
| Mail         | Gateway Address           | 0192.168.137. 1                        |
| Others       |                           |                                        |
| Reset        |                           |                                        |
| Complete     |                           |                                        |

# 13. เลือกเมนู Security กดปุ่ม Enter

| Basic<br>Wireless LAN | Security<br>Passphrase | Return<br>WPA2-PSK |
|-----------------------|------------------------|--------------------|
| Security O            |                        |                    |
| Mail                  |                        |                    |
| Others                |                        |                    |
| Reset                 |                        |                    |
| Complete              |                        |                    |
|                       |                        |                    |
|                       |                        |                    |
| [\$]:Select [         | O]:Enter               |                    |

14. เลือกระบบ Security ให้ตรงกับที่ Router หรือ Access Point ที่ตั้งค่าไว้ หลังจากนั้นเลือก Return (กดปุ่ม Esc)

| [Security]      | Return    |
|-----------------|-----------|
| Open            | 2-PSK     |
| WPA/            | WPA2-PSK  |
| eturn [@]:Selec | t [@]:Set |

\*\* หากไม่ทราบกรุณาติดต่อฝ่าย IT หรือ ผลิตภัณฑ์ Router หรือ Access Point ที่ใช้งานอยู่\*\*

#### 15. เลือก Passphrase กดปุ่ม Enter

| Basic         | Pature                       |
|---------------|------------------------------|
| Wireless LAN  | Security WPA2-PSK Passphrase |
| Security      |                              |
| Mail          |                              |
| Others        |                              |
| Reset         |                              |
| Complete      |                              |
|               |                              |
|               |                              |
| [Esc] :Return | [�]:Select [O]:Enter         |

- 16. ใส่ Password ให้ตรงกับที่ Router หรือ Access Point ที่ตั้งค่าไว้ แล้วเลือก Finish
- \*\* หากไม่ทราบกรุณาติดต่อฝ่าย IT หรือ ผลิตภัณฑ์ Router หรือ Access Point ที่ใช้งานอยู่\*\*

|               |                  |                  |                  | ***         | ****          |                  |                  | _ | _       |                                        |                   |                  |                         |
|---------------|------------------|------------------|------------------|-------------|---------------|------------------|------------------|---|---------|----------------------------------------|-------------------|------------------|-------------------------|
| 1<br>A<br>CAP | 2<br>B<br>L<br>S | 3<br>C<br>H<br>T | 5<br>E<br>O<br>V | 6<br>F<br>P | 7<br>6 Q<br>X | 8<br>H<br>R<br>Y | 9<br>I<br>S<br>Z | 0 | I M a X | IIIIIIIIIIIIIIIIIIIIIIIIIIIIIIIIIIIIII | Bac<br>Spa<br>Can | ksp<br>ce<br>ce1 | Del<br>AllDel<br>Finish |

17. เมื่อตั้งค่าเสร็จแล้วเลือก Complete กดปุ่ม Enter

| Basic        |                        |
|--------------|------------------------|
| Wireless LAN | Save network settings. |
| Security     |                        |
| Mail         |                        |
| Others       |                        |
| Reset        |                        |
| Complete     |                        |
|              |                        |
|              |                        |
| [\$]:Select  | [O]:Enter              |

18. เลือก Yes กดปุ่ม Enter เพื่อบันทึกการตั้งค่า

| [Setup co<br>Save the | omplete]<br>network set | lings?      |        |  |
|-----------------------|-------------------------|-------------|--------|--|
| Yes 🔇                 | -                       | No          | Cancel |  |
| [Esc] :Return         | [+):Select              | [O]:Execute |        |  |

19. เมื่อตั้งค่าเสร็จแล้ว โปรเจคเตอร์จะขึ้นข้อความดังรูปภาพ (ตัวอย่างของรุ่น EB-U32)

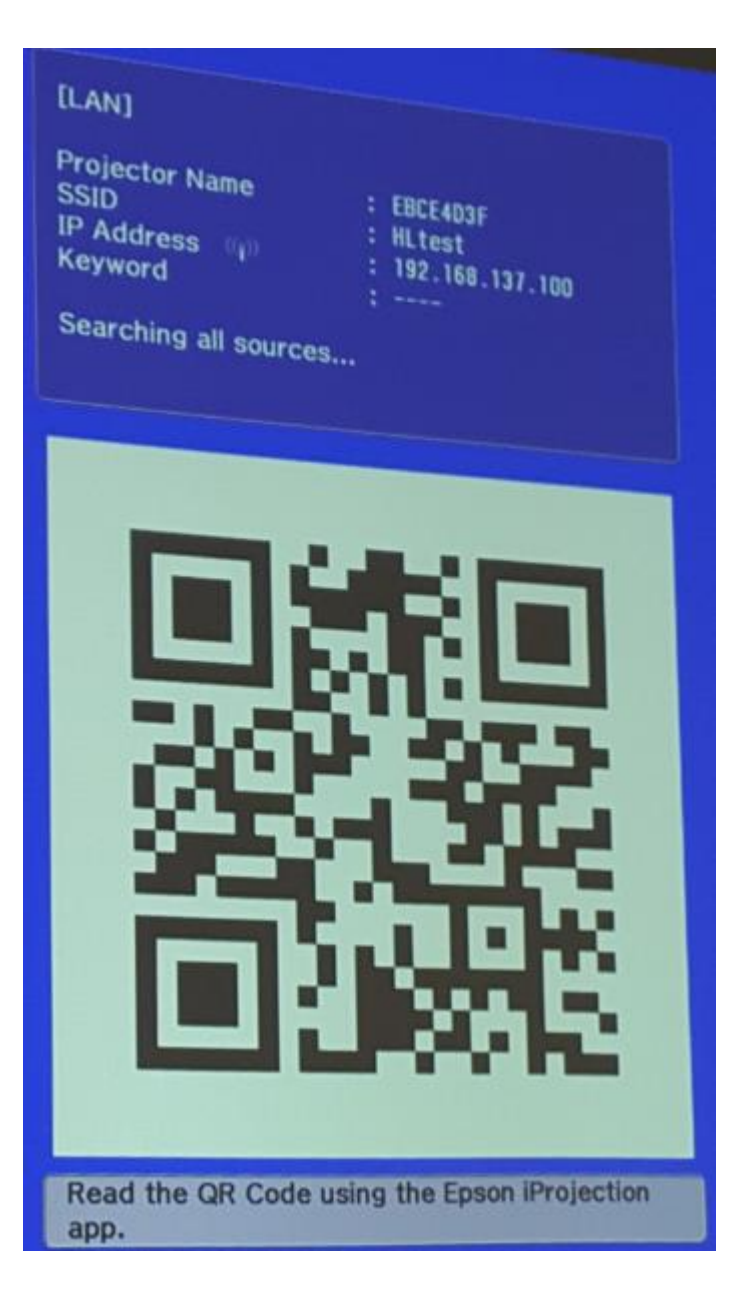

## <u>การใช้งานโปรแกรม Easy MP Network Projection</u>

หมายเหตุ : สามารถติดตั้งโปรแกรมจากแผ่นซีดีไดรเวอร์ หรือ ดาวน์โหลดจาก <u>www.epson.co.th</u>

1. เปิดสัญญาณ WiFi และเชื่อมต่อไปยัง Router หรือ Access Point ที่โปรเจคเตอร์เชื่อมต่ออยู่

| ^<br>  11- | m   |
|------------|-----|
| ۰<br>اله   | III |
| he.        |     |
|            |     |
| he.        |     |
| .11        |     |
| lte.       |     |
| he.        |     |
| lite.      |     |
| Ite.       |     |
|            | -   |
|            |     |

2. เปิดโปรแกรม Easy MP Network Projection โดยไปที่ Start > All Programs > Epson Projector > Easy MP Network Projection

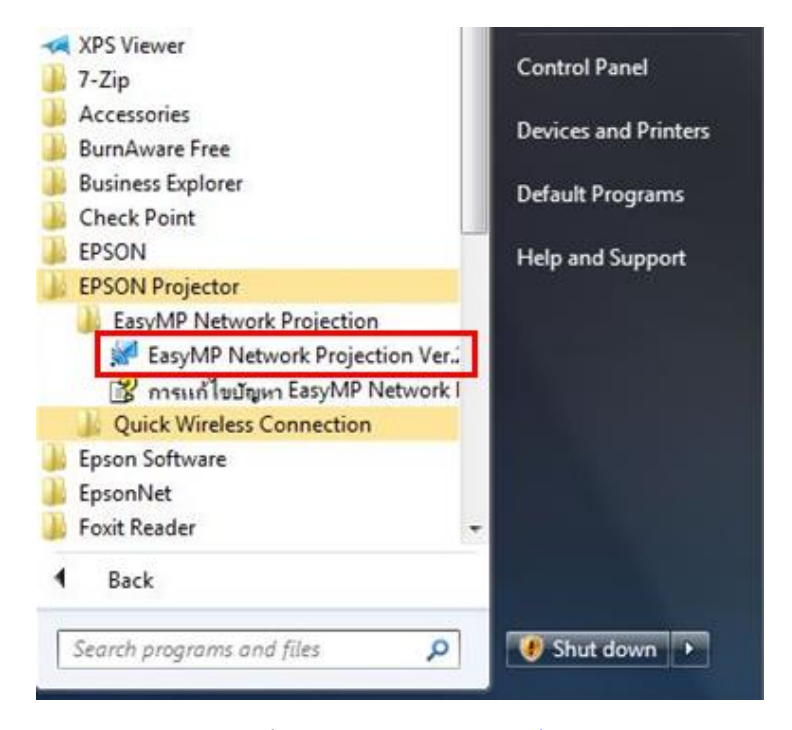

3. เลือกโหมดการเชื่อมต่อเป็น โหมดการเชื่อมต่อขั้นสูง (Advanced Connection Mode) แล้วเลือก ตกลง

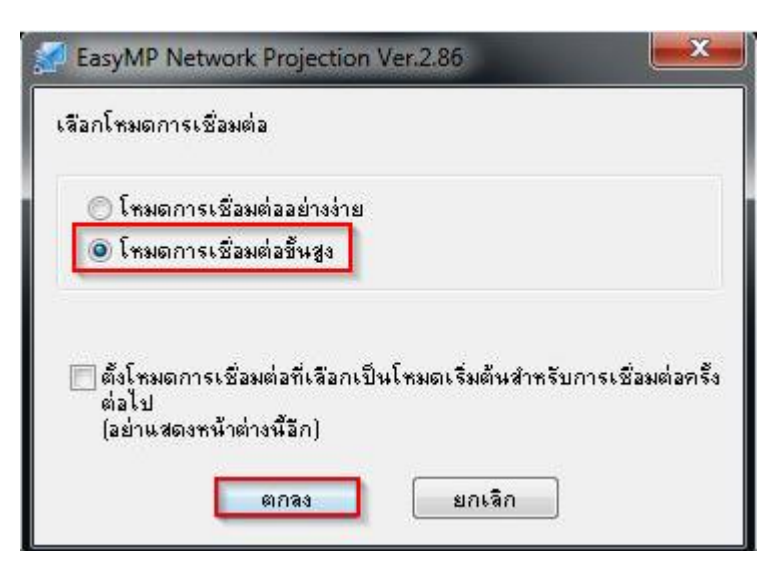

## 4. โปรแกรมจะทำการค้นหาโปรเจคเตอร์โดยอัตโนมัติ

|                         | รเชื่อมต่อ       |                                |  |  |  |  |
|-------------------------|------------------|--------------------------------|--|--|--|--|
| สถานะ                   | ชื่อโปรเจคเตอร์  | ไอพีแอดเดรส                    |  |  |  |  |
| ] 🔝 สแตนด์บาย           | EBCE4D3F         | 192.168.137.100                |  |  |  |  |
| E                       | asyMP Network Pr | rojection Ver.2.86             |  |  |  |  |
|                         | (                | กำลังค้นหา<br>ยกเลิก           |  |  |  |  |
|                         |                  |                                |  |  |  |  |
| L                       |                  | บันทึกลงโปรไฟล์ ลบรายการ       |  |  |  |  |
| ปิดการเชื่อมต่อที่รบกวน | L                | บันทึกลงโปรไฟล์ ลบรายการ<br>ชิ |  |  |  |  |

5. โปรแกรมจะแสดงรายชื่อโปรเจคเตอร์ที่เชื่อมต่ออยู่ภายในเครือข่าย โดยผู้ใช้สามารถเลือกโปรเจคเตอร์ที่ต้องการ หลังจากนั้นเลือก เ<mark>ชื่อมต่อ</mark>

| สถานะ                 | ชื่อโปรเจคเตอร์ | ไอพีแอดเดรส     |           |  |
|-----------------------|-----------------|-----------------|-----------|--|
| 💷 สแตนด์บาย           | EBCE4D3F        | 192.168.137.100 |           |  |
|                       |                 |                 |           |  |
|                       |                 |                 |           |  |
|                       |                 |                 |           |  |
|                       |                 | บันฑึกลงโปรไฟล์ | ิลบรายการ |  |
|                       |                 |                 |           |  |
| ดการเชื่อมต่อที่รบกวน |                 |                 |           |  |

6. หลังจากเชื่อมต่อแล้ว ภาพจะถูกฉายบนโปรเจคเตอร์ ซึ่งจะมีเมนูของโปรแกรม Easy MP Network Projection แสดงอยู่ (จะเห็นในคอมพิวเตอร์เท่านั้น บนโปรเจคเตอร์จะไม่แสดง)

# โดยสามารถควบคุมการทำงานได้ดังนี้

Playฉายภาพจากหน้าจอคอมพิวเตอร์ไปที่โปรเจคเตอร์StopหยุดการฉายภาพPauseหยุดการฉายภาพชั่วคราวดัดการเชื่อมต่อยกเลิกการเชื่อมต่อกับโปรเจคเตอร์

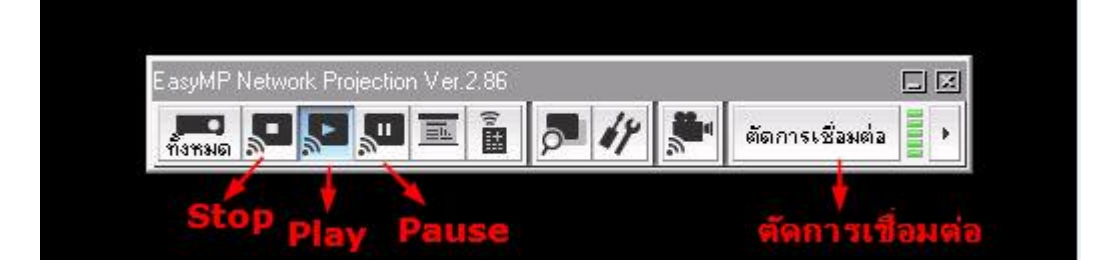